### 2.2 CORPORATE PROGRAMME REGISTRATION

Note: Corporate account at CUGE AXIS should be registered, to be able to register a programme.

Corporate programme registration covers all the below corporate account:

- i) Private Sector
- ii) Ministry/Stat Board/Other Ministries
- iii) Mindef/PA
- iv) NPARKS

### 2.2.1 Manage Trainee

Step 1: From CUGE AXIS login page <u>https://cugeaxis.nparks.gov.sg/WebApp/Security/Login.aspx</u>

Step 2: For Corporate Account users, click on the "Corporate".

| Effective from 10th Nov 2018, Singap | ore Citizens and Permanent Residents must login AXIS via SingPass. Click here if you don't have a SingPass account. |
|--------------------------------------|----------------------------------------------------------------------------------------------------|
| Individual                           | Corporate                                                                                                    |
|                                      | SingPass Login                                                                                                    |
|                                      | Non-SingPass Login                                                                                                  |
|                                      | Don't have a CUGE AXIS account, signup below<br>Individual Corporate                                                |

Step 3: Enter "Username", "Password" and "Verification code", click on "Login" button

| Home Register Search Contac | t Us Login Privacy Statement                                                                                                    |                                                                                                    |
|-----------------------------|----------------------------------------------------------------------------------------------------|----------------------------------------------------------------------------------------------------|
| LOGIN                       |                                                                                                    |                                                                                                    |
| Effect                      | ive from 10th Nov 2018, Singapore Citizens ar<br>Individual Corporate<br>Username<br>Password<br>Verification Code<br>Please Enter Verification<br>Code * | d Permanent Residents must login AXIS via SingPass. Click here if you don't have a SingPass account. |
|                             |                                                                                                    | Don't have a CUGE AXIS account, signup below<br>Individual Corporate                                 |

Step 4: Corporate login main page will be shown as below

| Home      | Profile   | Search Ma      | nage Trainee        | Courses  | Payment History | Result   | Contact Us 🕨  | Landscape Registration | Job Porta | D .     |
|-----------|-----------|----------------|---------------------|----------|-----------------|----------|---------------|------------------------|-----------|---------|
| Welcome,  | username  | Last login d   | late:, 17/01/2012 1 | 0:18:03  |                 |          |               | Change                 | Password  | Logout  |
| O COR     | PORATE CO | URSE REGISTARA | TION                |          |                 |          |               |                        | Shov      | v Draft |
| Unit Type | •         | :              | INC SQ No           | on-WSQ   |                 |          |               |                        |           |         |
| Programm  | ne Type * | 1              | NOR - NO            | OR NORMA | L PROGRAMME ,   | COM COMP | OSITE PROGRAM | ME                     |           |         |
| Programm  | me Name   | :              | Please Selec        | t        |                 |          | •             |                        |           |         |
| Unit Code | 9         | :              |                     |          |                 |          |               |                        |           |         |
| Unit Nam  | е         |                |                     |          |                 |          |               |                        |           |         |
| Search    | Clear     | r              |                     |          |                 |          |               |                        |           |         |
| Include   | Trainee   |                |                     |          |                 |          |               |                        |           |         |

# Step 5: Under the menu click on the "Manage Trainee" link and Manage Trainee page will be shown as below

| Home Profile Searc        | ch 🕨 🛛 Manage Tr                     | ainee Payment History | Landscape Registration            | Job Portal 🕨            |        |                 |        |
|---------------------------|--------------------------------------|-----------------------|-----------------------------------|-------------------------|--------|-----------------|--------|
| Welcome, minuser1         | Last login date:, <mark>01</mark> /( | 13/2012 18:46:21      |                                   |                         |        | Change Password | Logout |
| MANAGE TRAINEE-(CO        | RPORATE)                             |                       |                                   |                         |        |                 |        |
| Trainee Name              | 1                                    |                       |                                   |                         |        |                 |        |
| NRIC / FIN / Passport no. | :                                    |                       |                                   |                         |        |                 |        |
| Status                    | : ALL                                |                       | •                                 |                         |        |                 |        |
| Search Add Clear          |                                      |                       |                                   |                         |        |                 |        |
|                           |                                      |                       | No records found                  |                         |        |                 |        |
|                           |                                      |                       |                                   |                         |        |                 |        |
|                           |                                      | Copyright © 2012 CUG  | E Centre for Urban Greenery and E | cology. All Rights Rese | erved. |                 |        |
|                           |                                      |                       |                                   |                         |        |                 | 18     |
|                           |                                      |                       |                                   |                         |        |                 |        |

Step 6: Click on the "Add button"

| Home                     | Profile       | Search 🕨       | Manage Trainee                        | Payment History    | Landscape Registration            | Job Portal 🕨          |         |                 |        |
|--------------------------|---------------|----------------|---------------------------------------|--------------------|-----------------------------------|-----------------------|---------|-----------------|--------|
| Welcome, mi              | inuser1       | Last lo        | ogin date:, <mark>01/03/2012</mark> 1 | 8:46:27            |                                   |                       |         | Change Password | Logout |
| O ADD TH                 | RAINEE-(C     | CORPORATE)     |                                       |                    |                                   |                       |         |                 |        |
| Trainee Nan              | ne *          |                | :                                     |                    |                                   |                       |         |                 |        |
| NRIC/FIN N               | o./Passpor    | t No. *        | :                                     | -                  |                                   |                       |         |                 |        |
| Gender *                 |               |                | Please Select                         | -                  |                                   |                       |         |                 |        |
| Religion *               |               |                | : Please Select                       |                    | •                                 |                       |         |                 |        |
| Date of Birth            | ו <b>*</b>    |                | : / /                                 | (DD/MM/YYYY) *     |                                   |                       |         |                 |        |
| Race *                   |               |                | : Please Select                       |                    | •                                 |                       |         |                 |        |
| Citizenship *            | •             |                | : Please Select                       |                    | •                                 |                       |         |                 |        |
| Contact No *             | *             |                | :                                     |                    |                                   |                       |         |                 |        |
| Email *                  |               |                | :                                     |                    |                                   |                       |         |                 |        |
| Job Designa              | ation *       |                | : Please Select                       |                    | •                                 |                       |         |                 |        |
| Years of Wo              | orking Expe   | erience *      | : Please Select                       |                    | •                                 |                       |         |                 |        |
| Salary Rang              | je *          |                | : Please Select                       |                    | •                                 |                       |         |                 |        |
| Language P               | Proficiency * | •              | : Please Select                       |                    | •                                 |                       |         |                 |        |
| Highest Qua              | alifications  | Achieved *     | : Please Select                       |                    | •                                 |                       |         |                 |        |
| Employment               | t Status *    |                | : 🔍 Yes 🛛 No                          |                    |                                   |                       |         |                 |        |
| Professional             | l Qualificati | ion            | : Please Select                       |                    | Add                               |                       |         |                 |        |
| No. of years<br>Industry | experienc     | e in Landscape | : Please Select                       |                    | •                                 |                       |         |                 |        |
| Years of ser             | rvice in pres | sent company   | : Please Select                       |                    | •                                 |                       |         |                 |        |
| Status *                 |               |                | Active                                |                    | <b>•</b>                          |                       |         |                 |        |
| Save                     | Cancel        |                |                                       | Convicts 0 2012 CI | GE Contro for Lithen Greenens and | Contony All Dialete D | crossed |                 |        |

| Home Profile Search I                            | 1anage Trainee Payment History Landscape Regi | tration Job Portal P          |           |                     |     |
|--------------------------------------------------|-----------------------------------------------|-------------------------------|-----------|---------------------|-----|
| Welcome, minuser1   Last logi                    | n date:, 01/03/2012 18:46:21                  |                               |           | Change Password Log | out |
| ADD TRAINEE-(CORPORATE)                          |                                               |                               |           |                     |     |
| Trainee Name *                                   | : Joe Dumars                                  |                               |           |                     |     |
| NRIC/FIN No./Passport No. *                      | Passport XX8913421                            |                               |           |                     |     |
| Gender *                                         | Male 💌                                        |                               |           |                     |     |
| Religion *                                       | : Catholic 🔹                                  |                               |           |                     |     |
| Date of Birth *                                  | : 01/12/1979 (утуу)*                          |                               |           |                     |     |
| Race *                                           | AUSTRALIAN                                    |                               |           |                     |     |
| Citizenship *                                    | Australian                                    |                               |           |                     |     |
| Contact No *                                     | 90807060                                      |                               |           |                     |     |
| Email *                                          | info@sms.com.sg                               |                               |           |                     |     |
| Job Designation *                                | : Landscape Designers                         |                               |           |                     |     |
| Years of Working Experience *                    | 8 years                                       |                               |           |                     |     |
| Salary Range *                                   | \$3,000 - \$3,499                             |                               |           |                     |     |
| Language Proficiency *                           | : English                                     |                               |           |                     |     |
| Highest Qualifications Achieved *                | University First Degree                       |                               |           |                     |     |
| Employment Status *                              | : • Yes ONO                                   |                               |           |                     |     |
| Professional Qualification                       | Please Select  Add                            |                               |           |                     |     |
| No. of years experience in Landscape<br>Industry | : 5 yrs                                       |                               |           |                     |     |
| Years of service in present company              | : 5 years                                     |                               |           |                     |     |
| Status *                                         | : Active                                      |                               |           |                     |     |
| Save Cancel                                      |                                               |                               |           |                     |     |
|                                                  | Copyright © 2012 CUGE Centre for Urban G      | enery and Ecology. All Rights | Reserved. |                     |     |

Step 7: Fill-up the Add Trainee Form and click on Save button

## Step 8: Confirmation will be shown and click on Ok button

| O MANA    | GE TRAINEE-(CORPO | RATE) |                                     |                     |            |                 |        |        |
|-----------|-------------------|-------|-------------------------------------|---------------------|------------|-----------------|--------|--------|
| ainee Nar | me                |       |                                     |                     |            |                 |        |        |
| atus      | / Passport no.    | : ALL | ¥                                   |                     |            |                 |        |        |
| Search    | Add Clear         |       | Message from webpage                |                     |            |                 |        |        |
| S No      | Trainee Name      |       |                                     | entification        | Contact No | Email           | Status | Option |
|           | Joe Dumars        |       | Trainee Profiles Successfully Saved | ssport<br>8913421   | 90807060   | info@sms.com.sg | Active | Edit   |
|           | joe gong          |       | ОК                                  | ssport<br>654321X   | 87654321   | ims@ims.com     | Active |        |
|           | john doe          |       |                                     | ssport<br>G3434432F | 3243324    | teste@sms.com   | Active |        |
|           |                   |       |                                     |                     |            |                 |        |        |

Step 9: Click on Ok button and Newly Added Trainee will be shown

| a miranar | GE TRAINEE-(CORPO | DRATE) |                       |            |                 |        |        |
|-----------|-------------------|--------|-----------------------|------------|-----------------|--------|--------|
| ainee Na  | ime               | :      |                       |            |                 |        |        |
| RIC / FIN | / Passport no.    | 1      |                       |            |                 |        |        |
| atus      |                   | : ALL  | •                     |            |                 |        |        |
| Search    | Add Clear         |        |                       |            |                 |        |        |
| boaron    | , idd oldar       |        |                       |            |                 |        |        |
| 5 No      | Trainee Name      |        | Identification        | Contact No | Email           | Status | Option |
| 1         | Joe Dumars        |        | Passport<br>XX8913421 | 90807060   | info@sms.com.sg | Active | Edit   |
| 2         | joe gong          |        | Passport<br>G7654321X | 87654321   | ims@ims.com     | Active | Edit   |
|           | john doe          |        | Passport<br>G3434432F | 3243324    | teste@sms.com   | Active | Edit   |
| 3         |                   |        |                       |            |                 |        |        |

Step 10: Continue to add all new trainees from the above screen before registering for a programme.

## 2.2.2 Programme Registration

Step 1: After completing the above steps of creating Trainees, fill-up the search criteria and click on Search button

| Home      | Profile Sea                        | rch 🕨 Mana                         | ge Trainee Co               | ourses Payn       | nent History | Result         | Contact Us 🕨                      | Landscape Registration       | Job Portal 🕨  |                  |
|-----------|------------------------------------|------------------------------------|-----------------------------|-------------------|--------------|----------------|-----------------------------------|------------------------------|---------------|------------------|
| Welcome,  | username                           | Last login date                    | :, 17/01/2012 13:30         | :42               |              |                |                                   |                              | Change Passwo | rd <u>Logout</u> |
| o cor     | PORATE COURSE                      | REGISTARATI                        | ON                          |                   |              |                |                                   |                              |               | Show Draft       |
| Unit Type |                                    | : @                                | WSQ ONon-WS                 | SQ                |              |                |                                   |                              |               |                  |
| Program   | ne Type *                          | : C                                | OM - NOR                    | NORMAL PROG       | GRAMME,      | COM COMP       | OSITE PROGRA                      | AMME                         |               |                  |
| Program   | ne Name                            | : C                                | OMPOSITE 101                | - BASIC           |              |                | [                                 | •                            |               |                  |
| Search    | Clear                              |                                    |                             |                   |              |                |                                   |                              |               |                  |
| S No      | Programme Deta                     | ils                                |                             |                   |              |                |                                   |                              |               | Select           |
| 1         | Programme Code                     | Name : COMPOS                      | TTE 101   COMPOSI           | TE 101 - BASIC    |              |                |                                   |                              |               |                  |
|           | Scheddled Date .                   | Pro                                | gramme Fees Price           | Discout Price(SGD | ))           |                |                                   |                              |               |                  |
|           | SG Citiz                           | en                                 | SG PR                       |                   | For          | reigner        |                                   |                              |               |                  |
|           | 3.00                               | 33.00                              | 443.00                      | 221.00            | 212.0        | 0 12           | 00                                |                              |               |                  |
|           | S No                               | Unit Code                          |                             |                   |              | Unit Name      |                                   |                              |               |                  |
|           | 1                                  | LS-HS-103C-                        | 11                          |                   |              | Recognise pest | s, <mark>diseases, invas</mark> i | ve and noxious plant species |               |                  |
|           | 2                                  | LS-HM-105E-                        | 1                           |                   |              | Prepare media  | for propagation, p                | otting or growing on         |               |                  |
|           | s.                                 |                                    |                             |                   |              |                |                                   |                              |               |                  |
| 2         | Programme Code<br>Scheduled Date : | Name : COMPOS<br>24/01/2012 - 25/0 | ITE 101   COMPOSI<br>1/2012 | TE 101 - BASIC    |              |                |                                   |                              |               |                  |
|           |                                    | Pro                                | gramme Fees Price           | Discout Price(SGD | )            |                |                                   |                              |               |                  |
|           | SG Citiz                           | en                                 | SG PR                       |                   | For          | reigner        |                                   |                              |               |                  |
|           | 3.00                               | 33.00                              | 443.00                      | 221.00            | 212.0        | 0 12           | 00                                |                              |               |                  |
|           | S No                               | Unit Code                          |                             |                   |              | Unit Name      |                                   |                              |               |                  |
|           | 1                                  | LS-HS-103C-                        | 11                          |                   |              | Recognise pest | s, diseases, invasi               | ve and noxious plant species |               |                  |
|           | 2                                  | LS-HM-105E-                        | 1                           |                   |              | Prepare media  | for propagation, p                | otting or growing on         |               |                  |
|           | 2                                  |                                    |                             |                   |              |                |                                   |                              |               |                  |
|           |                                    |                                    |                             |                   |              |                |                                   |                              |               |                  |
| Include   | Trainee                            |                                    |                             |                   |              |                |                                   |                              |               |                  |
| 5 No      | Registrant Name                    |                                    |                             | NRIC              | NRIC No      | •              | Contact No                        | Email Address                |               | Select           |
| 1         | kumar122                           |                                    |                             | Passport          | 23423432     |                | 244324324                         | kumar122@gmail.com           |               |                  |
| 2         | Peter Carl                         |                                    |                             | Passport          | XX121212     | 28             | 37654321                          | pcarl23@ims.com              |               |                  |
|           |                                    |                                    |                             |                   |              |                |                                   |                              |               |                  |

Add to cart Show Cart

Step 6: Check a checkbox for a particular Programme, select for a Trainee or multiple Trainees, then click "Add to Cart" button

## IMSPL – NPARKS CUGE

#### CUGE AXIS Course Registration - User Operation Manual

|     | Profile                                                 | Search                        | Manage Trainee                                                                                                    | Courses         | Payment Histo                              | ry Result                                                   | Contact Us >                                                              | Landscape Registration                 | Job Portal D        |                       |
|-----|---------------------------------------------------------|-------------------------------|----------------------------------------------------------------------------------------------------|-----------------|--------------------------------------------|-------------------------------------------------------------|---------------------------------------------------------------------------|----------------------------------------|---------------------|-----------------------|
|     | ucornomo l                                              | I                             | et login data: 17/01/2012                                                                                                 | 12-56-00 1      |                                            |                                                             |                                                                           |                                        | Chango Dassw        | ord L                 |
| ne, | username (                                              | La                            | si login dale., 17/01/2012 .                                                                                              | 13.30.00        |                                            |                                                             |                                                                           |                                        | Change Passw        |                       |
| OR  | PORATE CO                                               | OURSE REG                     | SISTRATION                                                                                                    |                 |                                            |                                                             |                                                                           |                                        |                     |                       |
| 0   | Unit & Train                                            | nee Details                   |                                                                                                    |                 |                                            |                                                             |                                                                           |                                        |                     |                       |
|     | Programme<br>Scheduled D                                | Code   Name<br>ate : 15/01/2  | : COMPOSITE 101   COMP<br>012 - 16/01/2012                                                                                | POSITE 101 - B  | ASIC                                       |                                                             |                                                                           |                                        |                     |                       |
|     | S No                                                    |                               | Unit Code                                                                                                    |                 | U                                          | nit Name                                                    |                                                                           |                                        |                     |                       |
|     | 1                                                       |                               | LS-HS-103C-11                                                                                                    |                 | R                                          | ecognise pests, di                                          | seases, invasive and                                                      | noxious plant species                  |                     |                       |
|     | 2                                                       |                               | LS-HM-105E-1                                                                                                    |                 | P                                          | repare media for p                                          | propagation, potting                                                      | or growing on                          |                     |                       |
|     |                                                         |                               |                                                                                                    |                 |                                            |                                                             |                                                                           |                                        |                     |                       |
|     | S No                                                    |                               | Trainee Name                                                                                                    |                 | NRIC No                                    |                                                             | Contact No                                                                |                                        | Fee (SGD)           | Selec                 |
|     | 1                                                       |                               | Peter Carl                                                                                                    |                 | XX1212128                                  |                                                             | 87654321                                                                  |                                        | 200.00              | Remov                 |
|     | Programme                                               | Code   Name                   | : COMPOSITE 101   COMP                                                                                                    | OSITE 101 - B/  | ASIC                                       |                                                             |                                                                           |                                        |                     |                       |
|     | Programme<br>Scheduled D                                | Code   Name<br>Pate : 24/01/2 | e : COMPOSITE 101   COMP<br>2012 - 25/01/2012                                                                             | OSITE 101 - B/  | ASIC                                       | nit Name                                                    |                                                                           |                                        |                     |                       |
|     | Programme<br>Scheduled D<br>S No                        | Code   Name<br>ate : 24/01/2  | e : COMPOSITE 101   COMP<br>2012 - 25/01/2012<br>Unit Code                                                                | POSITE 101 - BA | ASIC                                       | nit Name                                                    | ceases invasive and                                                       | novious plant spariae                  |                     |                       |
|     | Programme<br>Scheduled D<br>S No<br>1                   | Code   Name<br>Pate : 24/01/2 | e : COMPOSITE 101   COMP<br>1012 - 25/01/2012<br>Unit Code<br>LS-HS-103C-11                                               | POSITE 101 - B/ | ASIC U                                     | <b>nit Name</b><br>ecognise pests, di                       | seases, invasive and                                                      | noxious plant species                  |                     |                       |
|     | Programme<br>Scheduled D<br>S No<br>1<br>2              | Code   Name<br>ate : 24/01/2  | e : COMPOSITE 101   COMP<br>1012 - 25/01/2012<br>Unit Code<br>LS-HS-103C-11<br>LS-HM-105E-1                               | POSITE 101 - BA | ASIC U                                     | <b>nit Name</b><br>ecognise pests, di<br>repare media for p | seases, invasive and<br>propagation, potting :                            | noxious plant species<br>or growing on |                     |                       |
|     | Programme<br>Scheduled D<br>S No<br>1<br>2<br>S No      | Code   Name<br>Pate : 24/01/2 | e : COMPOSITE 101   COMP<br>1012 - 25/01/2012<br>Unit Code<br>LS-HS-103C-11<br>LS-HM-105E-1<br>Trainee Name               | POSITE 101 - BA | ASIC U<br>R<br>P<br>NRIC No                | <b>nit Name</b><br>ecognise pests, di<br>repare media for ț | seases, invasive and<br>propagation, potting<br>Contact No                | noxious plant species<br>or growing on | Fee (SGD)           | Selec                 |
|     | Programme<br>Scheduled D<br>S No<br>1<br>2<br>S No<br>1 | Code   Name                   | e : COMPOSITE 101   COMP<br>1012 - 25/01/2012<br>Unit Code<br>LS-HS-103C-11<br>LS-HM-105E-1<br>Trainee Name<br>Peter Carl | POSITE 101 - BA | ASIC 4 U<br>R<br>P<br>NRIC No<br>XX1212128 | <b>nit Name</b><br>ecognise pests, di<br>repare media for p | seases, invasive and<br>propagation, potting<br>Contact No<br>87654321    | noxious plant species<br>or growing on | Fee (SGD)<br>200.00 | Select                |
|     | Programme<br>Scheduled D<br>S No<br>1<br>2<br>S No<br>1 | Code   Name                   | e : COMPOSITE 101   COMP<br>1012 - 25/01/2012<br>Unit Code<br>LS-HS-103C-11<br>LS-HM-105E-1<br>Trainee Name<br>Peter Carl | POSITE 101 - BA | ASIC U<br>R<br>P<br>NRIC No<br>XX1212128   | <b>nit Name</b><br>ecognise pests, di<br>repare media for p | seases, invasive and<br>propagation, potting<br>Contact No<br>87654321    | noxious plant species<br>or growing on | Fee (SGD)<br>200.00 | Select<br>Remove      |
|     | Programme<br>Scheduled D<br>S No<br>1<br>2<br>S No<br>1 | Code   Name                   | e : COMPOSITE 101   COMP<br>1012 - 25/01/2012<br>Unit Code<br>LS-HS-103C-11<br>LS-HM-105E-1<br>Trainee Name<br>Peter Carl | POSITE 101 - BA | NSIC U                                     | <b>nit Name</b><br>ecognise pests, di<br>repare media for p | seases, invasive and<br>oropagation, potting of<br>Contact No<br>87654321 | noxious plant species<br>or growing on | Fee (SGD)<br>200.00 | Selec<br><u>Remov</u> |
|     | Programme<br>Scheduled D<br>1<br>2<br>S No<br>1         | Code   Name                   | e : COMPOSITE 101   COMP<br>1012 - 25/01/2012<br>Unit Code<br>LS-HS-103C-11<br>LS-HM-105E-1<br>Trainee Name<br>Peter Carl | 905ITE 101 - B/ | ASIC U                                     | nit Name<br>ecognise pests, di<br>repare media for p        | seases, invasive and<br>oropagation, potting<br>Contact No<br>87654321    | noxious plant species<br>or growing on | Fee (SGD)<br>200.00 | Select<br>Remove      |

## Step 7: Click on Proceed to Payment button

| Description WSQ COURSE REGISTRATION | Quantity<br>2 | Amount SGD                                                                                                    |                                                                                                    |
|-------------------------------------|---------------|----------------------------------------------------------------------------------------------------|----------------------------------------------------------------------------------------------------|
| WSQ COURSE REGISTRATION             | 2             | and the second second second second second second second second second second second second second second second |                                                                                                    |
|                                     |               | 338.00                                                                                                    |                                                                                                    |
|                                     | Sub - Total   | 315.89                                                                                                    |                                                                                                    |
|                                     | Delivery      | 0.00                                                                                                    |                                                                                                    |
|                                     | GST (7%)      | 22.11                                                                                                    |                                                                                                    |
|                                     | Total         | 338.00                                                                                                    |                                                                                                    |
|                                     |               |                                                                                                    |                                                                                                    |
|                                     |               |                                                                                                    |                                                                                                    |
|                                     |               | Sub - Iotal<br>Delivery<br>GST (7%)<br>Total                                                                     | Sub - Iotal         313.89           Delivery         0.00           GST (7%)         22.11           Total         338.00 |

Step 8: Click on Credit Card button

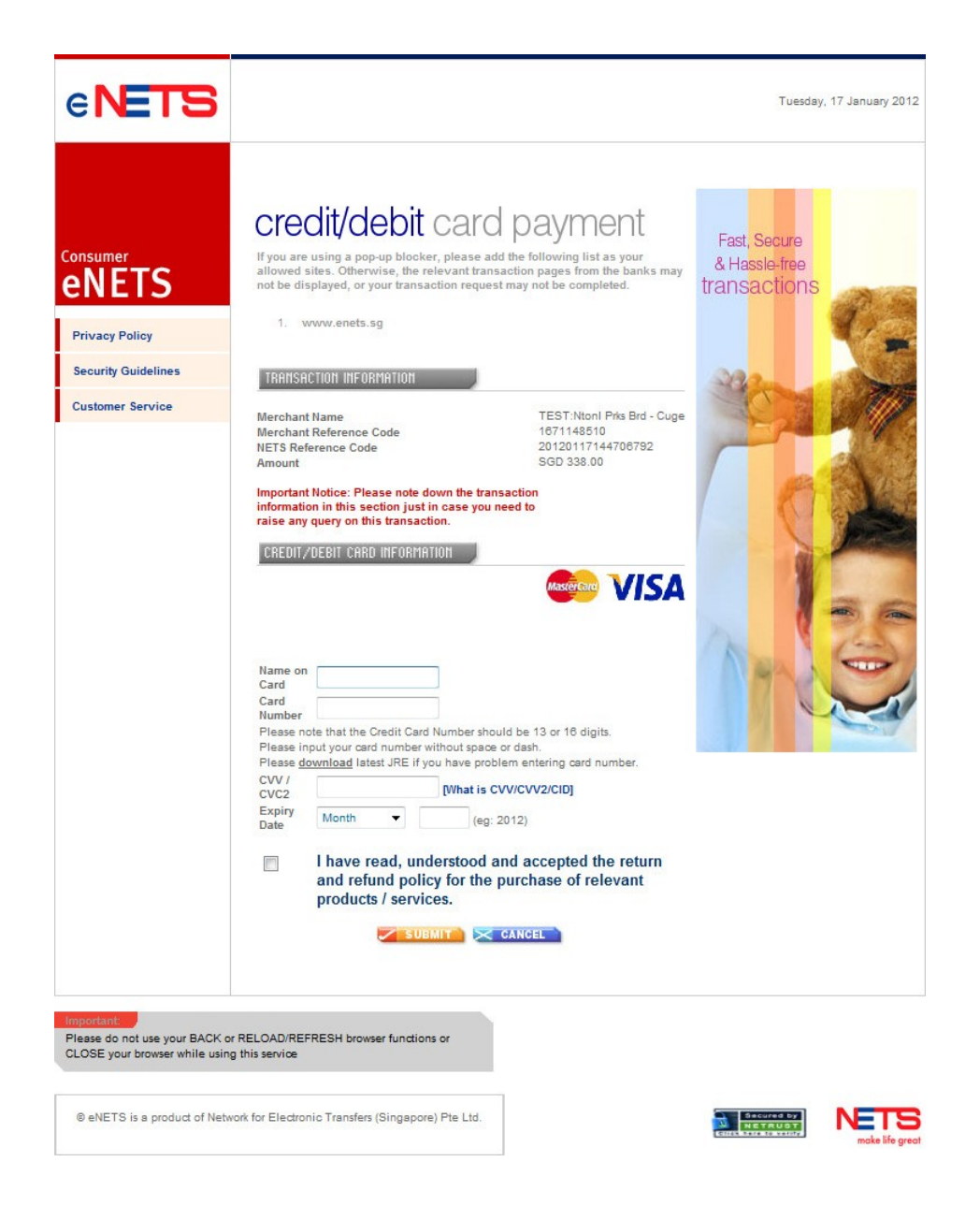

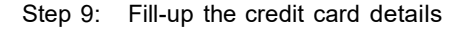

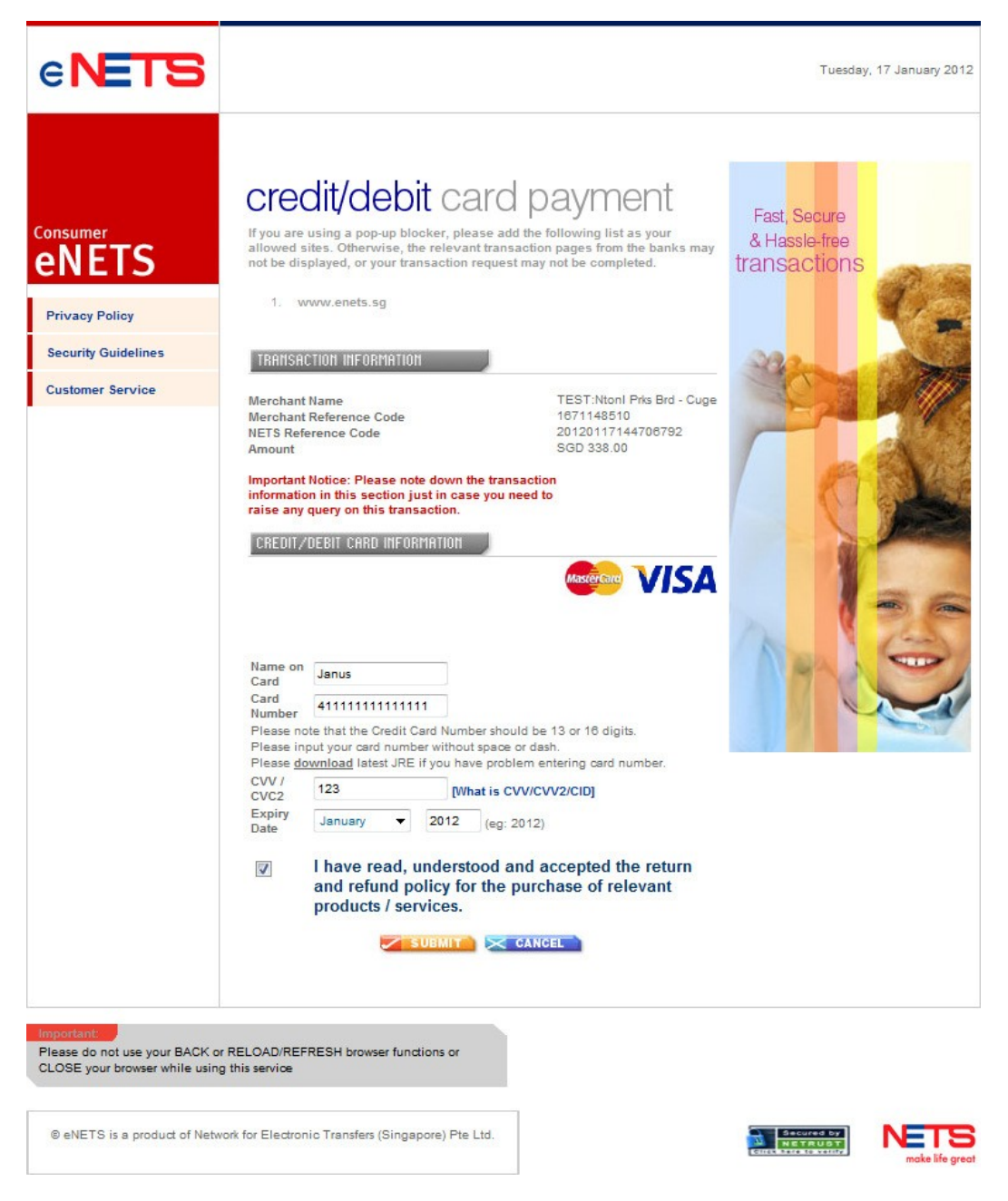

Step 10: Click Submit button and successful payment page will be shown

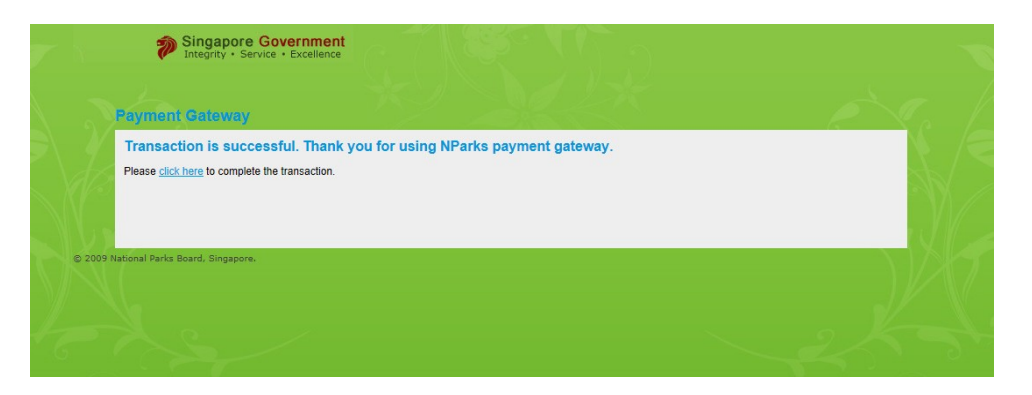

P280\_CUGE\_AXIS\_COURSES\_REGISTRATION\_USERMANUAL\_V0 1